# Application Note Getting Started with MOTORSTUDIO

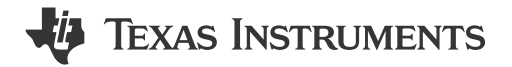

Sachin S, Nakul Thombre

#### ABSTRACT

The MCF83xx portfolio of devices are TI's BLDC motor drivers integrated with Field-Oriented Control (FOC). The MCF83xx devices do not need any external coding for the algorithm to work, and there are multiple configurations available for the user to tune according to the application. This document provides a step-by-step guide in getting started with evaluating a given BLDC motor with TI's MCF83xx portfolio using the graphical user interface - MOTORSTUDIO.

The document is applicable for all the following devices (referred to as MCF83xx devices in this document):

- MCF8315A
- MCF8315C
- MCF8315C-Q1
- MCF8316A
- MCF8316C
- MCF8316C-Q1
- MCF8315D
- MCF8316D
- MCF8329A
- MCF8329A-Q1

# **Table of Contents**

| 1 Introduction                                     | 2 |
|----------------------------------------------------|---|
| 2 Prerequisites to Run the Motor with MOTORSTUDIO  | 2 |
| 3 Getting Started with MOTORSTUDIO                 | 2 |
| 3.1 Motor Parameters                               | 4 |
| 3.1.1 Manual Measurements                          | 4 |
| 3.1.2 Motor Parameter Extraction Tool Measurements | 6 |
| 4 Motor Runs                                       | 7 |
| 5 Summary                                          | 8 |
| 6 References                                       | 8 |
|                                                    |   |

# Trademarks

All trademarks are the property of their respective owners.

1

# 1 Introduction

MOTORSTUDIO is an easy-to-use graphical user interface (GUI) that simplifies the tuning process of TI's Brushless DC (BLDC) motor drivers to reduce device evaluation and product development time. The FOC algorithm requires the values of motor phase resistance, motor phase inductance and motor BEMF constant, etc to run the motor efficiently. This document describes how users can obtain these values and configure the MCF83xx to run a given motor. MOTORSTUDIO also enables users to quickly spin up BLDC motors and optimize various stages of motor operation to achieve highest motor performance, stable motor startup and minimal noise.

#### Note

This document is ONLY an introductory guide to getting started with MOTORSTUDIO. The document does not include any guide for the further optimizations.

# 2 Prerequisites to Run the Motor with MOTORSTUDIO

| SI No | Requirements                                    |
|-------|-------------------------------------------------|
| 1     | Laptop installed with MOTORSTUDIO               |
| 2     | .json file (refer this e2e FAQ for .json files) |
| 3     | MCF8329A/16A/16C/16D/15A/15C/15D EVM            |
| 4     | BLDC Motor                                      |
| 5     | DC power supply                                 |
| 6     | USB Cable                                       |
| 7     | Connecting wires                                |

 Table 2-1. Prerequisites to Work With MOTORSTUDIO

Table 2-2 are the required parameters specific to the motor that the user needs to note down before starting next steps

|       | Table 2-2. Motor r arameters Required |
|-------|---------------------------------------|
| SI No | Required Parameters                   |
| 1     | Rated input DC voltage (V)            |
| 2     | Maximum motor speed (RPM/Hz)          |
| 3     | Rated motor phase peak current (A)    |

Table 2-2. Motor Parameters Required

# **3 Getting Started with MOTORSTUDIO**

Figure 3-1 shows the the landing page (starting point) of the GUI with different sections marked. Table 3-1 explains different sections in the GUI according to Figure 3-1

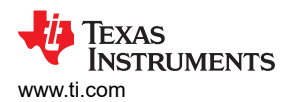

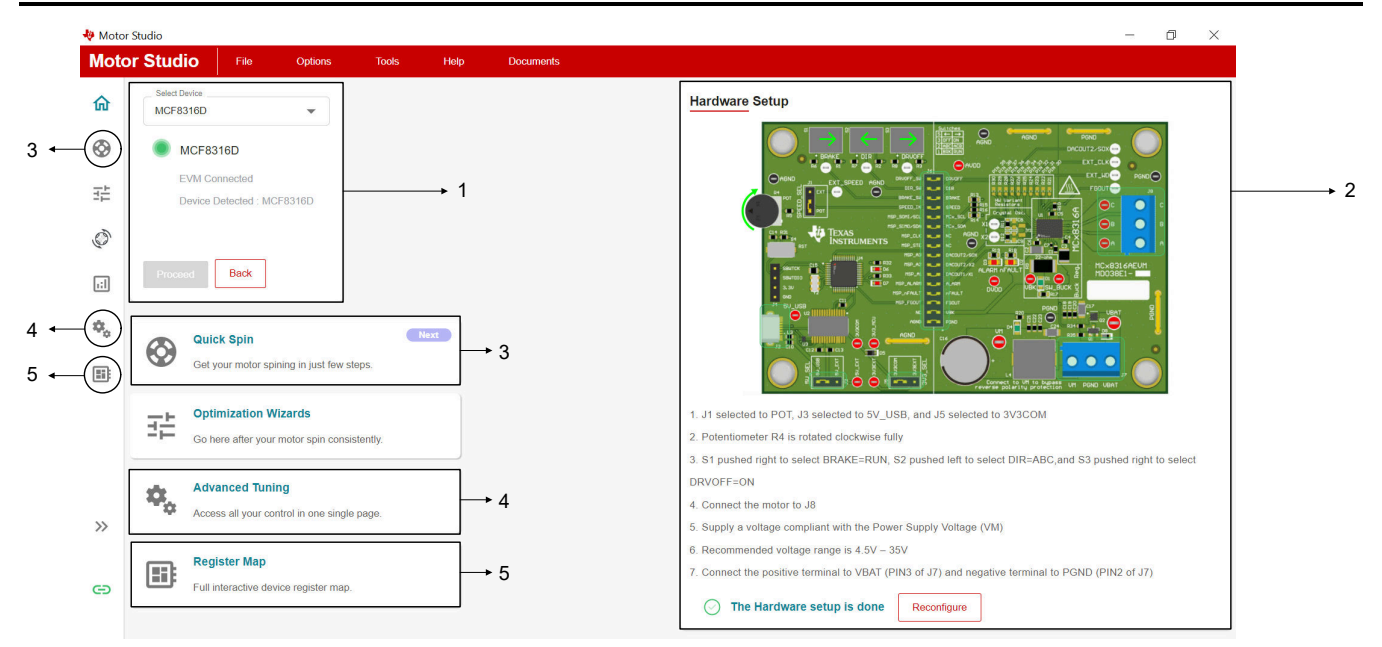

Figure 3-1. Landing Page Information

| Section Number | Section           | Description                                                                                                    |
|----------------|-------------------|----------------------------------------------------------------------------------------------------|
| 1              | Device Connection | Indicates the device selected and the device connection status.                                                                                                    |
| 2              | Hardware Setup    | Follow the instructions in this section to setup the EVM as per recommendations from TI                                                                                                   |
| 3              | Quick Spin        | This section enables the user to quickly spin the motor by following the recommendations on screen. Designed for users who want to quickly spin the motor without any advanced knowledge. |
| 4              | Advanced Tuning   | Use this page to control all the register map settings at one place in a user friendly way                                                                                                |
| 5              | Register Map      | Access the whole register map with each bit field accessible to the user to modify. Typically for advanced users                                                                          |

#### Table 3-1. Different sections in MOTORSTUDIO

Use the following steps to get started:

**Step 1:** Power the EVM by connecting a DC Power supply between *VBAT* and *PGND*. Set the supply voltage to be equal to the rated input DC voltage. Turn ON the DC Power supply.

Step 2: Launch MOTORSTUDIO (download from here).

Step 3: Select your device and click *Proceed*. A window similar to Figure 3-1. opens up for the selected device.

**Step 4:** Follow the instructions in the *Hardware Setup* section for selected device (Figure 3-1 is for reference only) by clicking on "Setup Now".

**Step 5:** Make sure the device connection status is green before proceeding further.

Step 6: Click File on top and click on Load register.

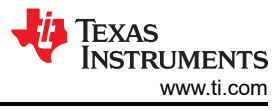

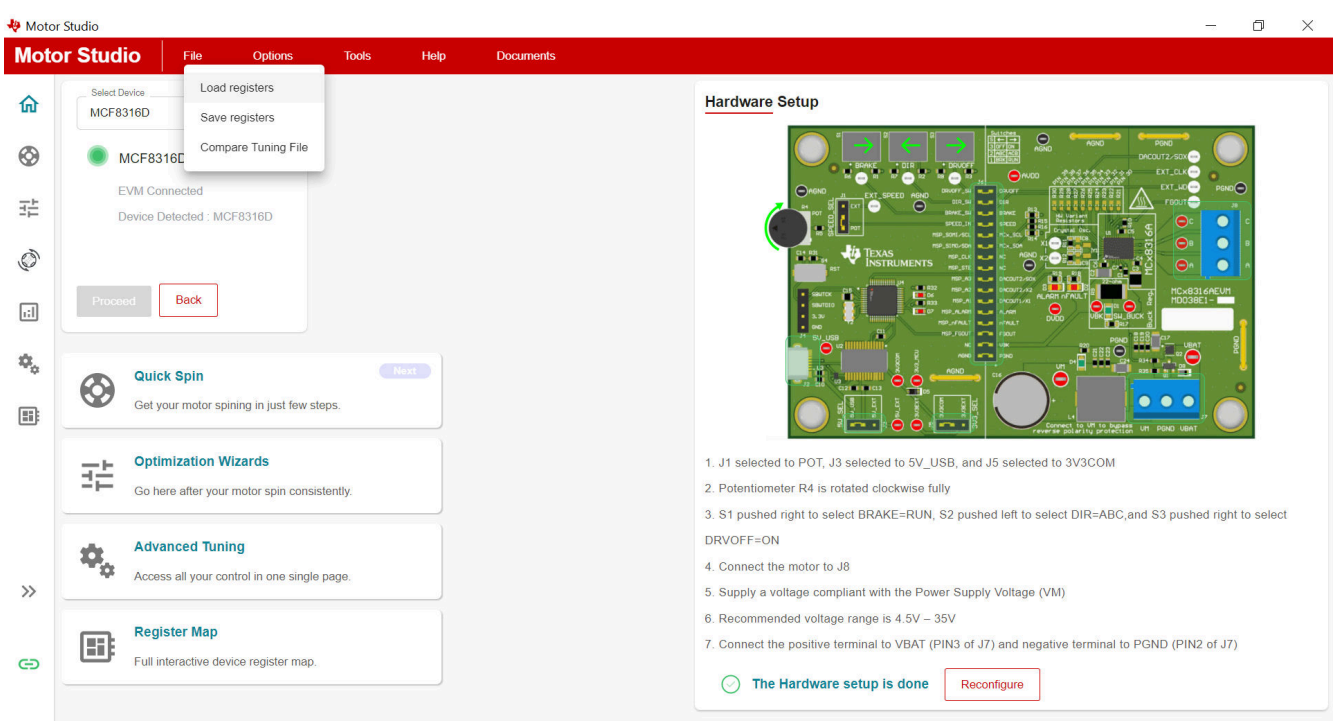

Figure 3-2. Loading Registers From .json File

Step 6: Load an appropriate JSON file with respect to the required application or specifications.

**Note** Pick a .json file that matches your specifications from the E2E FAQ, if you do not already have a .json file.

#### **3.1 Motor Parameters**

Apart from the parameters mentioned in the Table 2-2, the device also requires additional electrical and mechanical parameters of the motor to be measured. These parameters are measured as follows:

- 1. Manual measurements
- 2. MPET (Motor Parameter Extraction Tool) measurements

#### 3.1.1 Manual Measurements

In manual measurements, use lab equipment and motor data sheet to identify the motor parameters as mentioned in Table 3-2.

| Manual Measurements                         | How to Measure                                                                                                    |
|---------------------------------------------|----------------------------------------------------------------------------------------------------|
| Motor phase resistance                      | Using the instructions in the Motor Parameters FAQ measure the phase resistance and                                                                                                    |
| Motor phase inductance                      | inductance along with the BEMF constant of the motor                                                                                                    |
| Motor BEMF constant                         |                                                                                                    |
| BASE_CURRENT (applicable for MCF8329A only) | This register setting depends on the shunt resistor used on the board. Refer the MCF8329A Tuning Guide for calculating BASE_CURRENT                                                                                                    |
| Rated speed of the motor (MAX_SPEED)        | The maximum rated speed of the 3-phase BLDC motor (in Hz). Typically found in the data sheet of the motor. If the mechanical speed is in RPM (N) convert the value to electrical frequency (f in Hz) using the formula: $f = P \times N / 120$ . P is the number of rotor poles |
| Rated current of the motor                  | The rated peak phase current value for the 3-phase BLDC motor when this is driven at rated speed and rated voltage with load. Typically found in the data sheet of the motor.                                                                                                   |

Table 3-2. Manual Measurements and How to Measure Them

4

#### Note

For the MCF8329A, the motor phase resistance and phase inductance has to be measured manually. For MCF8315C/16C, motor phase resistance and phase inductance can be measured automatically in MOTORSTUDIO using MPET. Table 3-2 shows instructions for manual measurements only. However the Motor BEMF constant can be measured either manually or using the MPET for all devices in MOTORSTUDIO.

#### 3.1.1.1 Entering Manual Measurements Into MOTORSTUDIO

Manual measurements done in the previous section (Table 3-2) can now be entered into MOTORSTUDIO. Expand the left panel as shown in Figure 3-3 to navigate between sections in MOTORSTUDIO

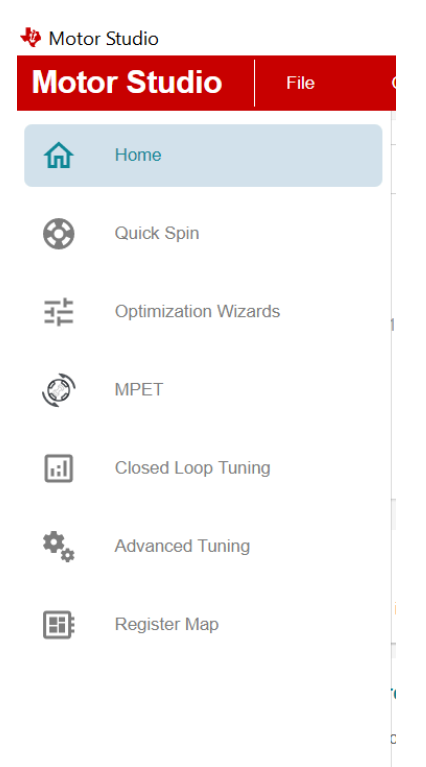

# Figure 3-3. Sections in MOTORSTUDIO

| Steps  | Section                          | Sub-section                                 | MCF8329A                                                                               | MCF8315C/6C                                                                        |
|--------|----------------------------------|---------------------------------------------|----------------------------------------------------------------------------------------|------------------------------------------------------------------------------------|
| Step 1 | Advanced Tuning                  | Control Configuration - Motor<br>Parameters | Enter Motor Phase Resistanc<br>Motor Phase Inductance [MO<br>motor speed [MAX_SPEED] i | ⊥<br>e [MOTOR_RES] in Ω,<br>TOR_IND] in mH, Maximum<br>n Hz                        |
| Step 2 | Step 2 Register Map (Field View) | Hardware Configuration-<br>GD_CONFIG2       | Enter BASE_CURRENT in<br>"Field View"                                                  | NA                                                                                 |
|        |                                  | Algorithm Configuration-<br>MOTOR_STARTUP2  | Set OL_ILIMIT = 60%                                                                    | Select OL_ILIMIT = 60%<br>of the rated current (or the<br>closest available value) |
|        |                                  | Fault Configuration -<br>FAULT_CONFIG1      | Set ILIMIT = 70%                                                                       | Select ILIMIT = 70% of<br>the rated current (or the<br>closest available value)    |
|        |                                  |                                             | Set HW_LOCK_LIMIT 90%                                                                  | HW_LOCK_LIMIT = 90%<br>of the rated current (or the<br>closest available value)    |
|        |                                  |                                             | Set LOCK_LIMIT = 80%                                                                   | LOCK_LIMIT = 80% of<br>rated current (or the<br>closest available value)           |

#### 3.1.2 Motor Parameter Extraction Tool Measurements

MOTORSTUDIO has capability of automatically measuring motor parameters in offline state, rather than having the user enter the values themselves. The Motor Parameter Extraction Tool (MPET) routine measures motor winding resistance, inductance, back EMF constant and mechanical load inertia and frictional coefficients. Offline measurement of parameters, when enabled, takes place before normal motor operation

# 3.1.2.1 Motor BEMF Constant Measurement Through MPET – Along With Motor Resistance and Motor Inductance for MCF8315C, 16C

Step 1: Click MPET (Refer Figure 3-3).

Step 2: Follow Figure 3-4 or Figure 3-5 settings in MPET Select.

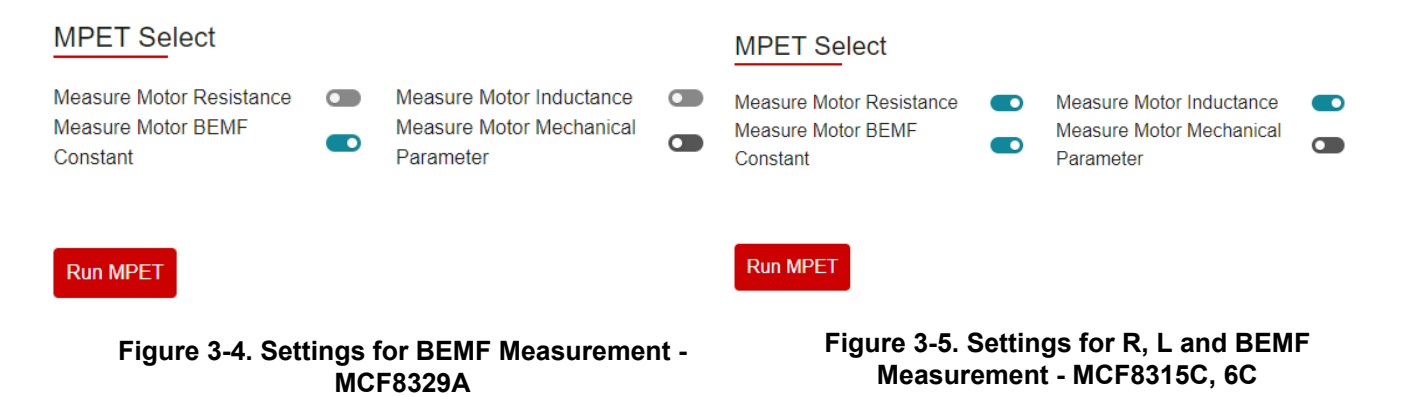

Note

Disable Measure Motor Resistance and Measure Motor Inductance in this step if you have measured and entered the values manually using Table 3-3 already.

Step 3: Enable Auto read motor status in Motor Status section on the right most pane.

Step 4: Click Controls tab on right most pane and enable Speed Control via I2C.

Step 5: In the same tab set the slider below I2C Speed Command Percentage to zero.

**Step 6**: Click *Faults* tab on right most pane and enable *Auto read fault status*. Click on *Clear Faults* if there are any existing faults.

Step 7: Click Run MPET below MPET Select .

**Step 8**: Once Motor BEMF measurement is completed (refer Logs window), click *Write MPET results to Shadow registers*.

#### 3.1.2.2 Mechanical Parameters (SPD\_LOOP\_KP, SPD\_LOOP\_KI) Measurement Through MPET

Step 1: Use the following settings in MPET Select.

#### MPET Select

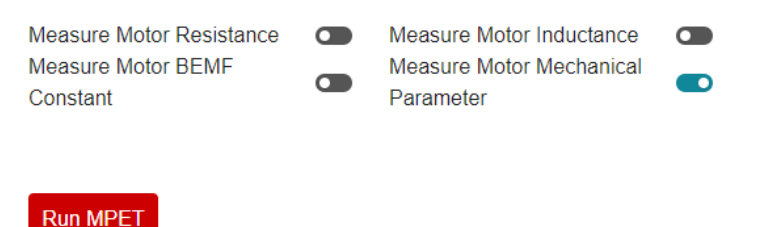

#### Figure 3-6. Settings for SPD\_LOOP\_KP and SPD\_LOOP\_KI Measurement

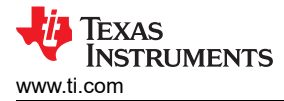

**Step 2**: Once Motor Mechanical Parameter measurement is completed (refer Logs window), click *Write MPET results to Shadow registers* in the Results Section.

This completes all the measurements.

**Note** Refer TO this E2E FAQ if you run into errors during MPET.

## 4 Motor Runs

Use the right panel to run the motor now.

|                          |             |            |           |            | -            |  |
|--------------------------|-------------|------------|-----------|------------|--------------|--|
| 12C C                    | ONTRO       | LS         |           |            | ^            |  |
| Speed                    | d Control v | ia I2C     | 💽 Ena     | bled       |              |  |
| I2C Ta                   | arget Add   | ress (GUI  | side) 🛈   |            |              |  |
| 0x0                      |             |            |           |            | Find Address |  |
| I2C SI                   | peed Com    | mand Perce | entage (% | )          |              |  |
|                          | 0           |            |           |            | 30.00 🗘      |  |
| 0%                       | 25%         | 50%        | 75%       | 100%       |              |  |
| мотс                     | OR STATI    | JS         | Auto Rea  | ad Motor S | tatus 🔵 Enat |  |
| Status                   | s Select    |            |           |            | ~            |  |
| Algorit                  | hm State    |            | VM        | Voltage    |              |  |
| Beference for Speed Lean |             | Speed EDBK |           |            |              |  |
| 00.0 Hz                  |             |            | 00.0      | 00.0 Hz    |              |  |
|                          |             |            |           |            |              |  |
|                          |             |            |           |            |              |  |
|                          |             |            |           |            |              |  |
|                          |             |            |           |            |              |  |
|                          |             |            |           |            |              |  |
|                          |             |            |           |            |              |  |

Figure 4-1. Motor Runs Right Panel

- Enable I2C Speed Command Percentage till 30%, make sure faults status is green.
- · Motor spins according to the set speed.
- I2C speed command can be increased now as desired.
- Click Write to EEPROM under EEPROM Controls to write the configured values into EEPROM.

7

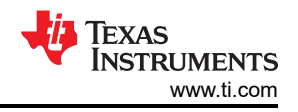

# 5 Summary

Driving BLDC motors efficiently with Field-Oriented Control (FOC) requires precise control over the three motor phase voltages and currents. The MCF83xx portfolio integrates this function into the device, offering a code-free control for BLDC motors. This document provides an initial guide in using MCF83xx devices to control your BLDC motor using MOTORSTUDIO.

# 6 References

- Texas Instruments, *MCF8316C-Q1 Sensorless Field Oriented Control (FOC) Integrated FET BLDC Driver*, data sheet.
- Texas Instruments, *MCF8329A Sensorless Field Oriented Control (FOC) Three-phase BLDC Gate Driver*, data sheet.

### IMPORTANT NOTICE AND DISCLAIMER

TI PROVIDES TECHNICAL AND RELIABILITY DATA (INCLUDING DATA SHEETS), DESIGN RESOURCES (INCLUDING REFERENCE DESIGNS), APPLICATION OR OTHER DESIGN ADVICE, WEB TOOLS, SAFETY INFORMATION, AND OTHER RESOURCES "AS IS" AND WITH ALL FAULTS, AND DISCLAIMS ALL WARRANTIES, EXPRESS AND IMPLIED, INCLUDING WITHOUT LIMITATION ANY IMPLIED WARRANTIES OF MERCHANTABILITY, FITNESS FOR A PARTICULAR PURPOSE OR NON-INFRINGEMENT OF THIRD PARTY INTELLECTUAL PROPERTY RIGHTS.

These resources are intended for skilled developers designing with TI products. You are solely responsible for (1) selecting the appropriate TI products for your application, (2) designing, validating and testing your application, and (3) ensuring your application meets applicable standards, and any other safety, security, regulatory or other requirements.

These resources are subject to change without notice. TI grants you permission to use these resources only for development of an application that uses the TI products described in the resource. Other reproduction and display of these resources is prohibited. No license is granted to any other TI intellectual property right or to any third party intellectual property right. TI disclaims responsibility for, and you will fully indemnify TI and its representatives against, any claims, damages, costs, losses, and liabilities arising out of your use of these resources.

TI's products are provided subject to TI's Terms of Sale or other applicable terms available either on ti.com or provided in conjunction with such TI products. TI's provision of these resources does not expand or otherwise alter TI's applicable warranties or warranty disclaimers for TI products.

TI objects to and rejects any additional or different terms you may have proposed.

Mailing Address: Texas Instruments, Post Office Box 655303, Dallas, Texas 75265 Copyright © 2025, Texas Instruments Incorporated